## Consultar Débitos - Resultado da Consulta

Esta opção do sistema apresenta o resultado da consulta dos débitos de um imóvel, ou de um cliente.

Dependendo da origem da chamada, esta tela será apresentada na forma de "popup", ou como uma tela "normal".

O sistema irá apresentar os "Dados do Imóvel", ou os "Dados do Cliente", dependendo da opção selecionada na tela anterior (Imóvel, ou Cliente):

| Consultar Débitos do Imóvel                                     |                                |                      |                                   |                          |                          |                   |                    |         |  |  |  |
|-----------------------------------------------------------------|--------------------------------|----------------------|-----------------------------------|--------------------------|--------------------------|-------------------|--------------------|---------|--|--|--|
| Dados do Imóvel                                                 |                                |                      |                                   |                          |                          |                   |                    |         |  |  |  |
| Matrícula do Imóvel:                                            |                                |                      |                                   |                          |                          |                   |                    |         |  |  |  |
| Período de Referência do D                                      | ébito:                         | а                    |                                   |                          |                          |                   |                    |         |  |  |  |
| Período de Vencimento do D                                      | )ébito:                        | a                    |                                   |                          |                          |                   |                    |         |  |  |  |
| Inscrição:                                                      | 24                             | 547.511.298.0138.008 |                                   |                          |                          |                   |                    |         |  |  |  |
| Situação de Água:                                               | LIG                            | LIGADO               |                                   |                          |                          |                   |                    |         |  |  |  |
| Situação de Esgoto:                                             | LIG                            | LIGADO               |                                   |                          |                          |                   |                    |         |  |  |  |
| Endereco                                                        |                                |                      |                                   |                          |                          |                   |                    |         |  |  |  |
| RUA QUARENTA E CITO, N. 66796 - ESPINAIE/RO RECIPE PE 53656-366 |                                |                      |                                   |                          |                          |                   |                    |         |  |  |  |
| Clientes                                                        |                                |                      |                                   |                          |                          |                   |                    |         |  |  |  |
| Nome do Cliente                                                 | Tipo da R                      | elação               |                                   | CPF                      |                          | CNPJ              |                    |         |  |  |  |
| Jonne, do Constituio                                            | USUARIO                        |                      |                                   |                          |                          |                   |                    |         |  |  |  |
| PROPRIETARIO                                                    |                                |                      |                                   |                          |                          |                   |                    |         |  |  |  |
| Contas                                                          |                                |                      |                                   |                          |                          |                   |                    |         |  |  |  |
| Mês/Ano Venciment                                               | Valorde<br>Água                | Valor de<br>Esgoto   | Valor<br>dos<br>Débitos           | Valor<br>dos<br>Creditos | Valor<br>dos<br>Impostos | Valor da<br>Conta | Acrésc.<br>Impont. | Sit.    |  |  |  |
| 02/03/2009                                                      | 31,63                          | 31,63                | <u>0.65</u>                       | 0,00                     | 0,00                     | 63,91             | <u>1.27</u>        | NOR     |  |  |  |
| 02/2009 30/03/2009                                              | 31,63                          | 31,63                | <u>1.26</u>                       | 0,00                     | 0,00                     | 64,52             | 0,00               | NOR     |  |  |  |
| Total                                                           | 63,26                          | 63,26                | 1,91                              | 0,00                     | 0,00                     | 128,43            | 1,27               |         |  |  |  |
|                                                                 |                                | Débit                | os A Co                           | brar                     |                          |                   |                    |         |  |  |  |
| Tipo do I                                                       |                                | R<br>B               | Mês/Ano Mês/A<br>Referência Cobra |                          | Parcelas a<br>cobrar     | Valor a cobrar    |                    |         |  |  |  |
| JUROS DE MORA                                                   |                                |                      | 1                                 | 2/2008                   | 02/2009                  | 1                 | _                  | 0,64    |  |  |  |
| Total 0,64                                                      |                                |                      |                                   |                          |                          |                   |                    | 0,64    |  |  |  |
|                                                                 |                                | Crédito              | os A Rea                          | lizar                    |                          |                   |                    |         |  |  |  |
| Tipo do C                                                       |                                | N<br>Bi              | lês∕Ano<br>eferência              | Mês/Ano<br>Cobrança      | Parcelas a<br>creditar   | Valora            | a creditar         |         |  |  |  |
| Guias de Pagamento                                              |                                |                      |                                   |                          |                          |                   |                    |         |  |  |  |
| Tipo do Débito                                                  | Tipo do Débito Data de Emissão |                      |                                   |                          |                          | Valor da (        | Guia de Pag        | jamento |  |  |  |
|                                                                 |                                |                      |                                   |                          |                          |                   |                    |         |  |  |  |
| Valor Total dos Débitos                                         |                                |                      |                                   | Va                       | lor Total d              | os Débitos A      | tualizado          | 100.04  |  |  |  |
|                                                                 |                                | 128                  | <i>,</i> ,,,                      |                          |                          |                   |                    | 130,34  |  |  |  |
| Voltar Cancelar                                                 |                                |                      |                                   |                          |                          |                   |                    |         |  |  |  |

Last update: 31/08/2017 consultar\_debitos\_-\_resultado\_da\_consulta https://www.gsan.com.br/doku.php?id=consultar\_debitos\_-\_resultado\_da\_consulta&rev=1395339866 01:11

| Consultar Débitos do Cliente        |                                       |                |           |           |                        |                   |                 |                        |              |                        |  |
|-------------------------------------|---------------------------------------|----------------|-----------|-----------|------------------------|-------------------|-----------------|------------------------|--------------|------------------------|--|
| Dados do Cliente                    |                                       |                |           |           |                        |                   |                 |                        |              |                        |  |
| Código da                           | Cliente:                              |                |           | 1000      | 100                    |                   |                 |                        |              |                        |  |
| Tipo de Cliente:                    |                                       |                |           | PARTIC    | PARTICULARES COMERCIAL |                   |                 |                        |              |                        |  |
| Período d                           | Período de Referência do Débito:      |                |           |           | a                      |                   |                 |                        |              |                        |  |
| Período d                           | e Vencimento                          | do Débito:     |           |           | a                      |                   |                 |                        |              |                        |  |
| Nome do Cliente:                    |                                       |                |           |           | 00 CBM                 | encre             |                 |                        |              |                        |  |
| CPF/CNP                             | CPF/CNPJ:                             |                |           |           |                        |                   |                 |                        |              |                        |  |
| Profissão                           | Profissão:                            |                |           |           |                        |                   |                 |                        |              |                        |  |
| Ramo de                             | Ramo de Atividade:                    |                |           |           | RUCAO                  |                   |                 |                        |              |                        |  |
| Telefone                            | para Contato:                         |                |           | 56276     | 84079933               |                   |                 |                        |              |                        |  |
|                                     |                                       |                |           | Endere    | ço                     |                   |                 |                        |              |                        |  |
|                                     | PUS QUAR                              | ENTS 2 OTO     | 0-16,785. | 00706 -   | Esner                  | eno n             | CIPE P          | 0.00000                | 996          |                        |  |
|                                     |                                       |                | с         | ontas     |                        |                   |                 |                        |              |                        |  |
| Material                            | Ma. (                                 | Vanaiment      | Valor de  | Valor de  | Valor                  | Valor             | Valor           | Valor da               | Acrésc.      | <b>C</b> <sup>11</sup> |  |
| Matricula                           | Mes/Ano                               | Vencimento     | Água      | Esgoto    | dos<br>Débitos         | dos<br>Creditos   | dos<br>Impostos | Conta                  | Impont.      | Sit.                   |  |
| 57545724                            | 01/2009                               | 02/03/2009     | 31,63     | 31,63     | <u>0,65</u>            | 0,00              | 0,00            | 63,91                  | <u>1.27</u>  | NOR                    |  |
| Total                               | 02/2009                               | 30/03/2009     | 31,63     | 31,63     | <u>1,26</u><br>1 01    | 0,00              | 0,00            | 64,52<br>128,43        | 2 0,00       | NOR                    |  |
| Total                               |                                       |                | 00,20     | 00,20     | 1,51                   | 0,00              | 0,00            | 120,40                 |              |                        |  |
| Imprimir Extrato de Débito Conta(s) |                                       |                |           |           |                        |                   |                 |                        |              |                        |  |
|                                     |                                       |                | Dé        | bitos A   | Cobrar                 |                   |                 |                        |              |                        |  |
| Matrícula                           |                                       | Tipo do Déb    | ito       |           | Referên                | cia Cob           | rança i         | cobrar                 | Valor a c    | obrar                  |  |
| <b>ETHORY IN</b>                    | JUROS DE MORA                         |                |           |           | 12/200                 | 12/2008 02/2009   |                 | 1                      |              | 0.64                   |  |
| Tatal                               |                                       | -              |           |           |                        |                   |                 |                        |              | 0.64                   |  |
| Total                               |                                       |                |           |           |                        |                   |                 |                        |              | 0,64                   |  |
|                                     |                                       |                |           |           |                        |                   |                 |                        |              |                        |  |
|                                     |                                       |                |           |           |                        |                   |                 |                        |              |                        |  |
|                                     |                                       |                | Cré       | ditos A I | Realizar               |                   |                 |                        |              |                        |  |
| Matrícula                           |                                       | Tipo do Créo   | dito      |           | Mês/Ar<br>Referên      | no Mês<br>cia Cob | /Ano F<br>rança | Parcelas a<br>creditar | Valor a cr   | reditar                |  |
|                                     |                                       |                | Guia      | s de Pa   | amento                 | ,                 | -               |                        |              |                        |  |
|                                     | Tipo do Débito                        | )              | Data de l | Emissão   | Data de                | Vencimer          | nto             | Valor da Gu            | uia de Pagam | iento                  |  |
|                                     |                                       |                |           |           |                        |                   |                 |                        |              |                        |  |
|                                     | Valor Tota                            | al dos Débitos |           |           |                        | Valor T           | otal dos D      | )ébitos Atua           | alizado      |                        |  |
|                                     |                                       |                |           | 129,07    |                        |                   |                 |                        |              | 130,34                 |  |
|                                     | Relatório de Débitos com Endereço 🗘 🧉 |                |           |           |                        |                   |                 |                        |              |                        |  |
| Imprimir Extrato de Débito Total    |                                       |                |           |           |                        |                   |                 |                        |              |                        |  |
|                                     |                                       |                |           |           |                        | _                 |                 |                        |              |                        |  |
| Voltar                              | Cancelar                              |                |           |           |                        |                   |                 |                        |              |                        |  |
| - on ar                             | o ano oran                            |                |           |           |                        |                   |                 |                        |              |                        |  |
|                                     |                                       |                |           |           |                        |                   |                 |                        |              |                        |  |

## From: https://www.gsan.com.br/ - Base de Conhecimento de Gestão Comercial de Saneamento

Permanent link: https://www.gsan.com.br/doku.php?id=consultar\_debitos\_-\_resultado\_da\_consulta&rev=1395339866

Last update: **31/08/2017 01:11** 

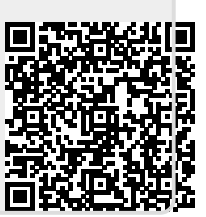